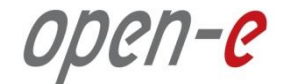

# Step-by-Step Guide to Synchronous Volume Replication (Block Based) with Active-Passive iSCSI Failover supported by Open-E<sup>®</sup> DSS<sup>™</sup> V7

Software Version: DSS ver. 7.00 up01

Presentation updated: August 2012

# TO SET UP ACTIVE-PASSIVE ISCSI FAILOVER, PERFORM THE FOLLOWING STEPS:

- 1. Hardware configuration:
  - · Set server hostnames and ethernet ports on both systems
- 2. Configure the node-b :
  - Create a Volume Group, iSCSI Volume
  - Configure Volume Replication mode (destination and source mode) set mirror IP address, create Volume Replication task and start the replication task
- 3. Configure the node-a
  - Create a Volume Group, iSCSI Volume
  - Configure Volume Replication mode (source and destination mode) sett mirror IP address, create Volume Replication task and start the replication task.
- 4. Configure Failover
- 5. Start Failover Service
- 6. Test Failover Function
- 7. Run Failback Function

ореп-е

1. Hardware Configuration

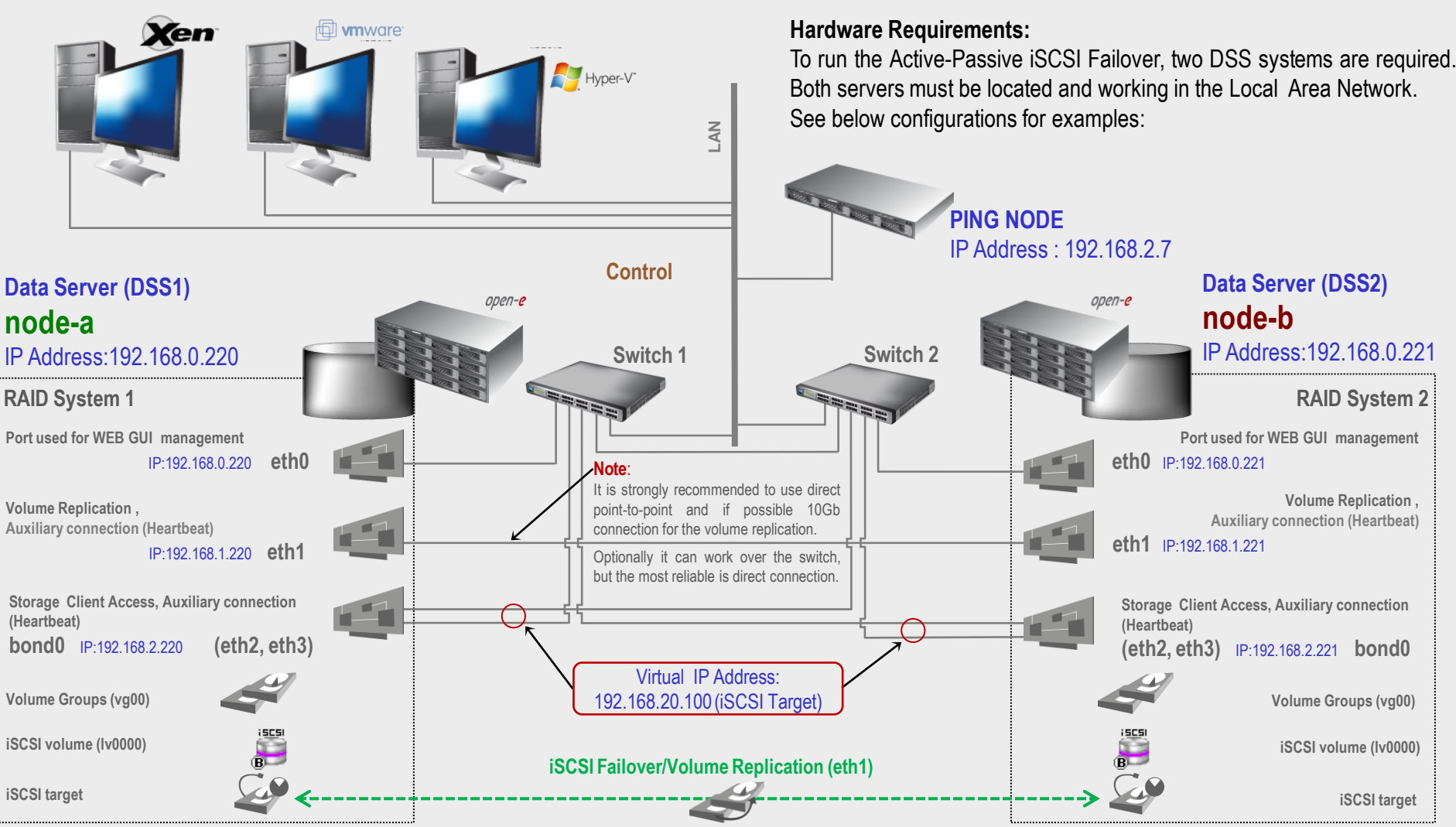

#### NOTE:

To prevent switching loops, it's recommended to use RSTP (802.1w) or STP (802.1d) protocol on network switches used to build A-P Failover network topology.

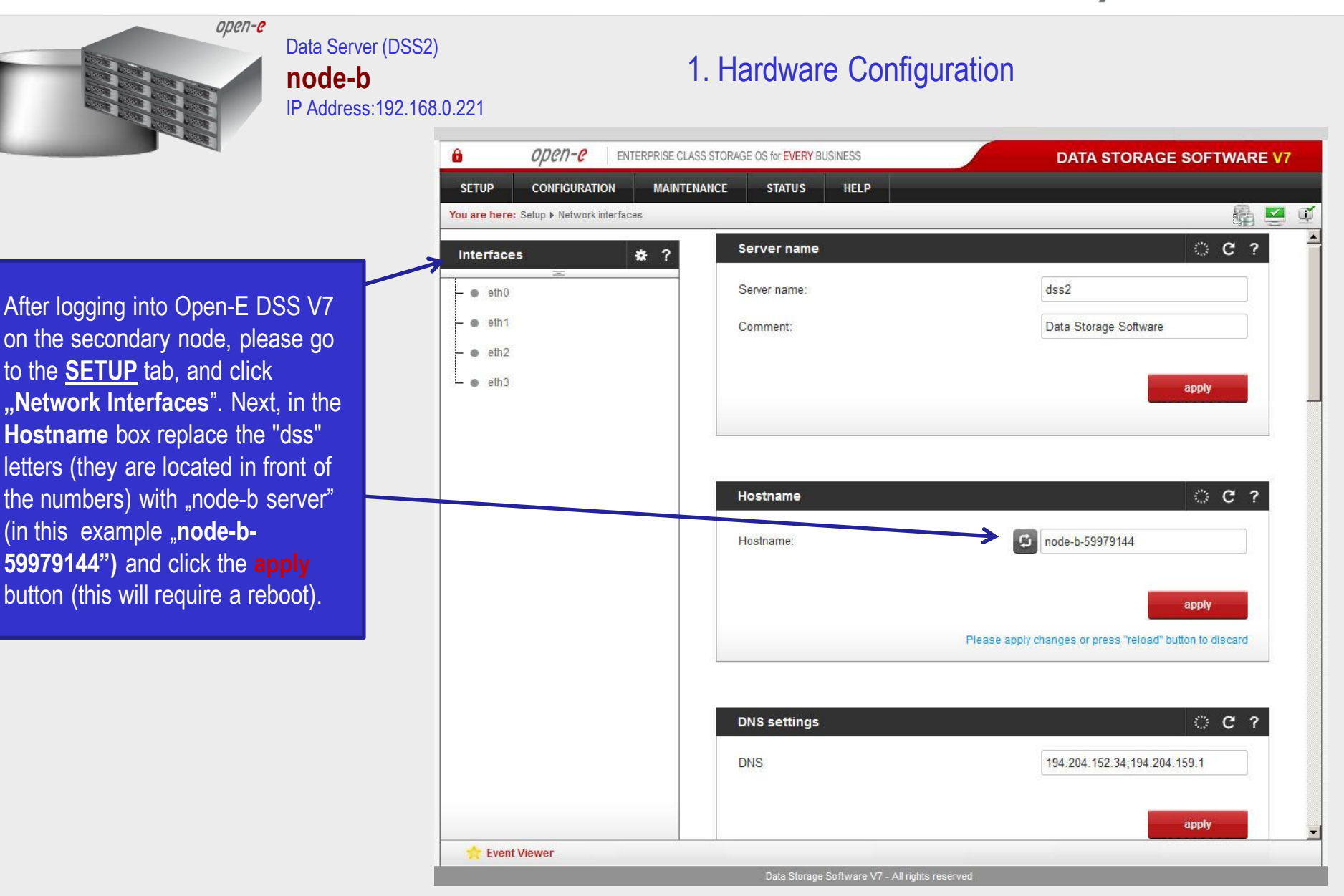

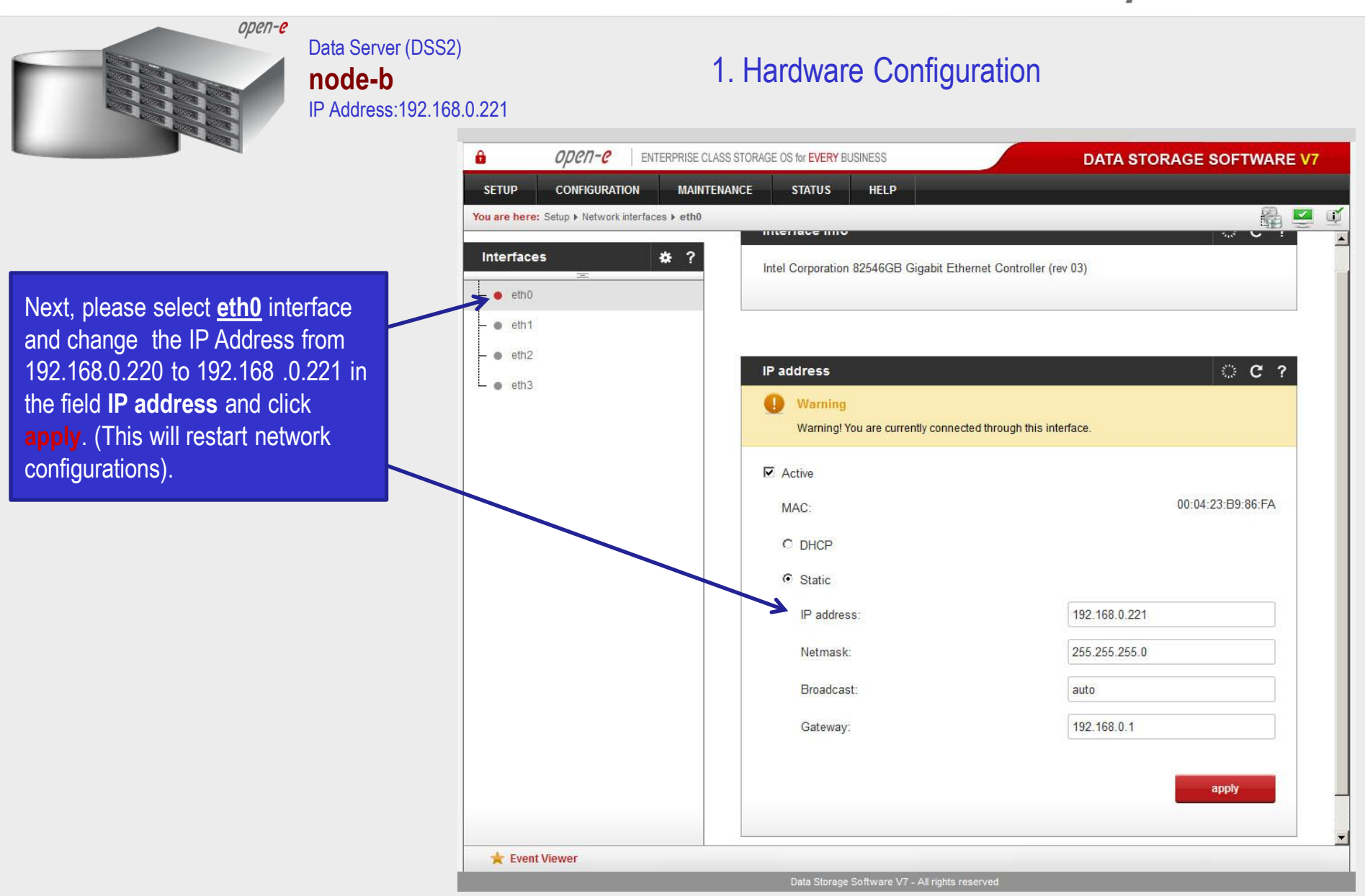

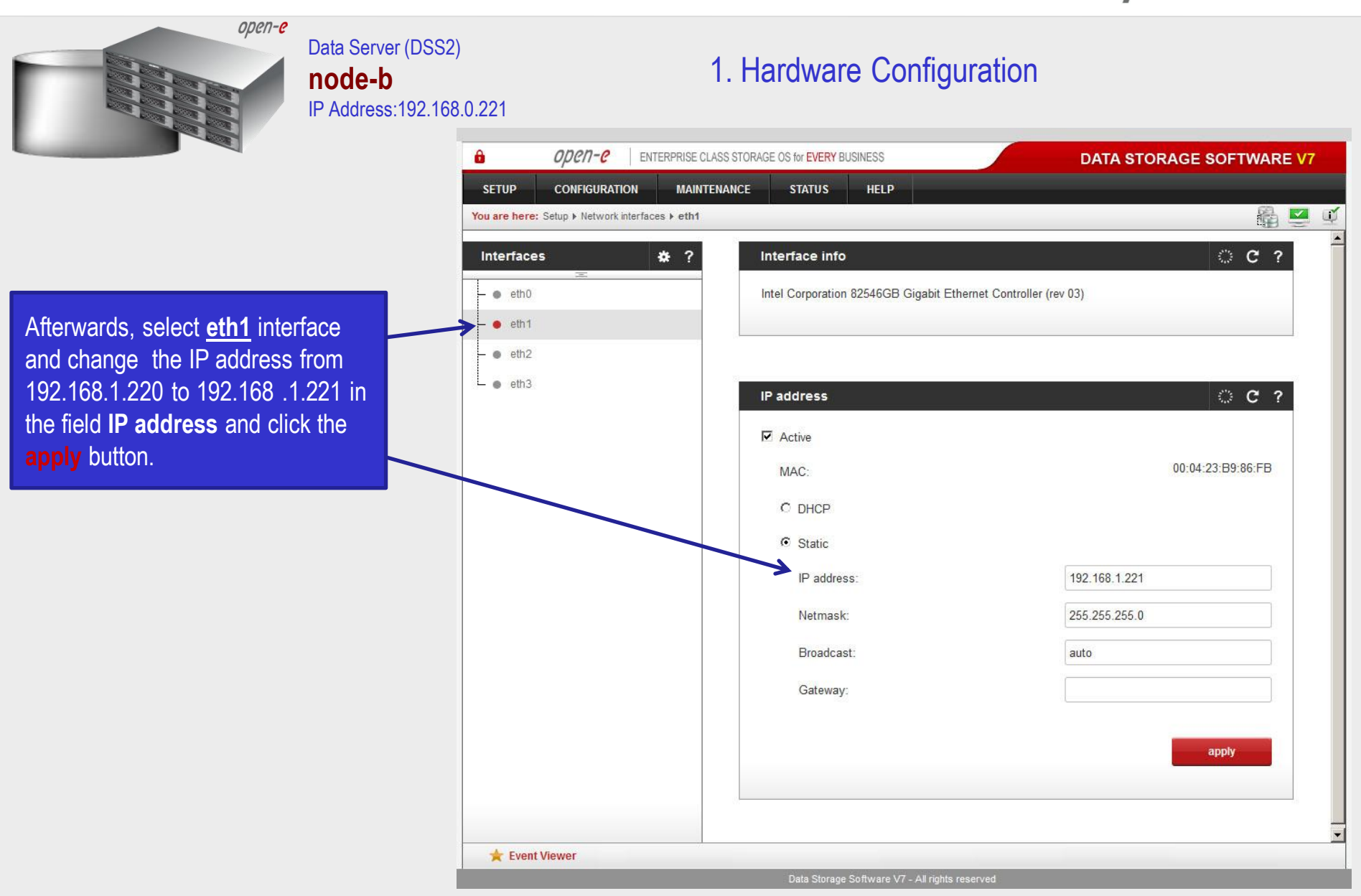

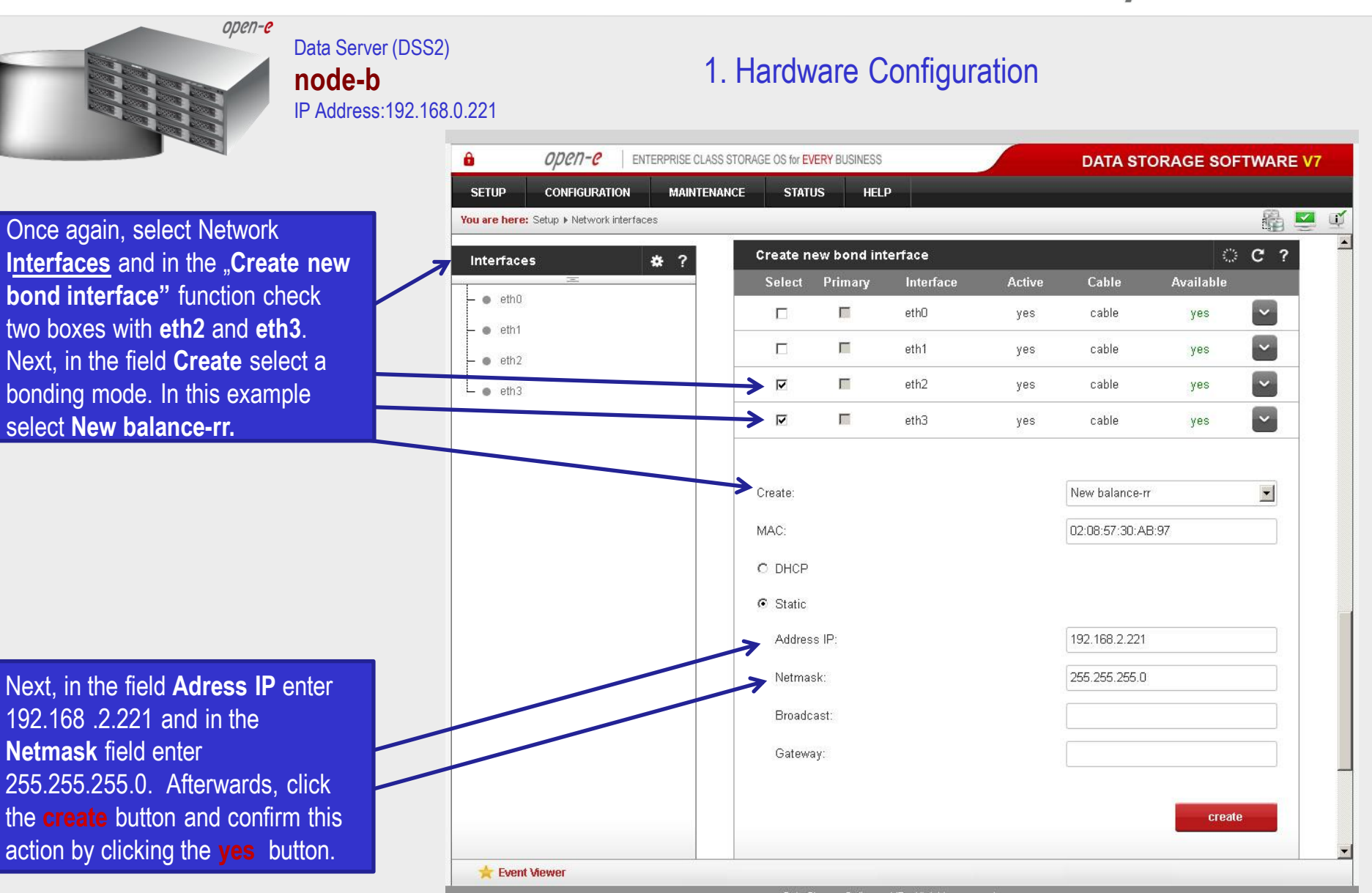

www.open-e.com

ореп-е

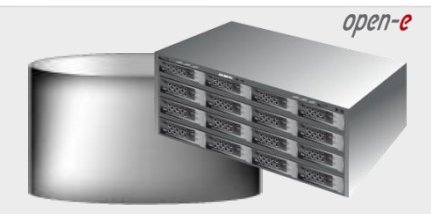

#### Data Server (DSS1) **node-a** IP Address:192.168.0.220

#### 1. Hardware Configuration

open-e -ENTERPRISE CLASS STORAGE OS for EVERY BUSINESS DATA STORAGE SOFTWARE V7 CONFIGURATION MAINTENANCE STATUS HELP SETUP 🖓 🔜 UĽ. You are here: Setup > Network interfaces Interfaces \* ? Server name C ? eth0 Server name: dss1 eth1 Comment Data Storage Software - • eth2 - • eth3 apply C ? Hostname G Hostname: node-a-39166501 apply Please apply changes or press "reload" button to discard DNS settings C ? 194.204.152.34;194.204.159.1 DNS apply + Event Viewer

After logging into the primary node, please go to the <u>SETUP</u> tab and click **"Network interfaces**". Next, in **Hostname** box replace the "dss" letters ( they are located in front of the numbers) with "node-a server" (in this example "**node-a**-**39166501")** and click the **apply** button. Please note, this will require a reboot.

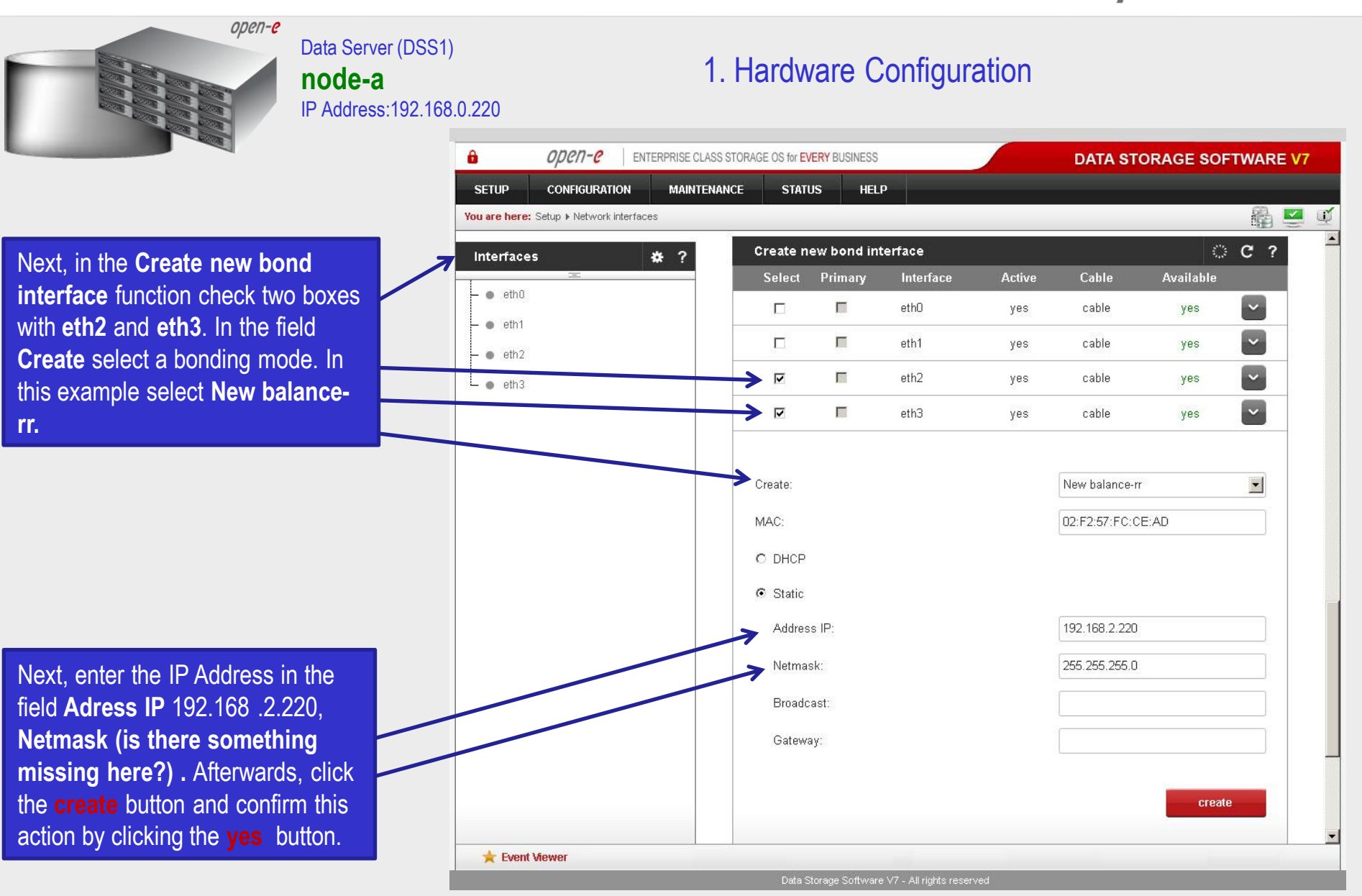

ореп-е

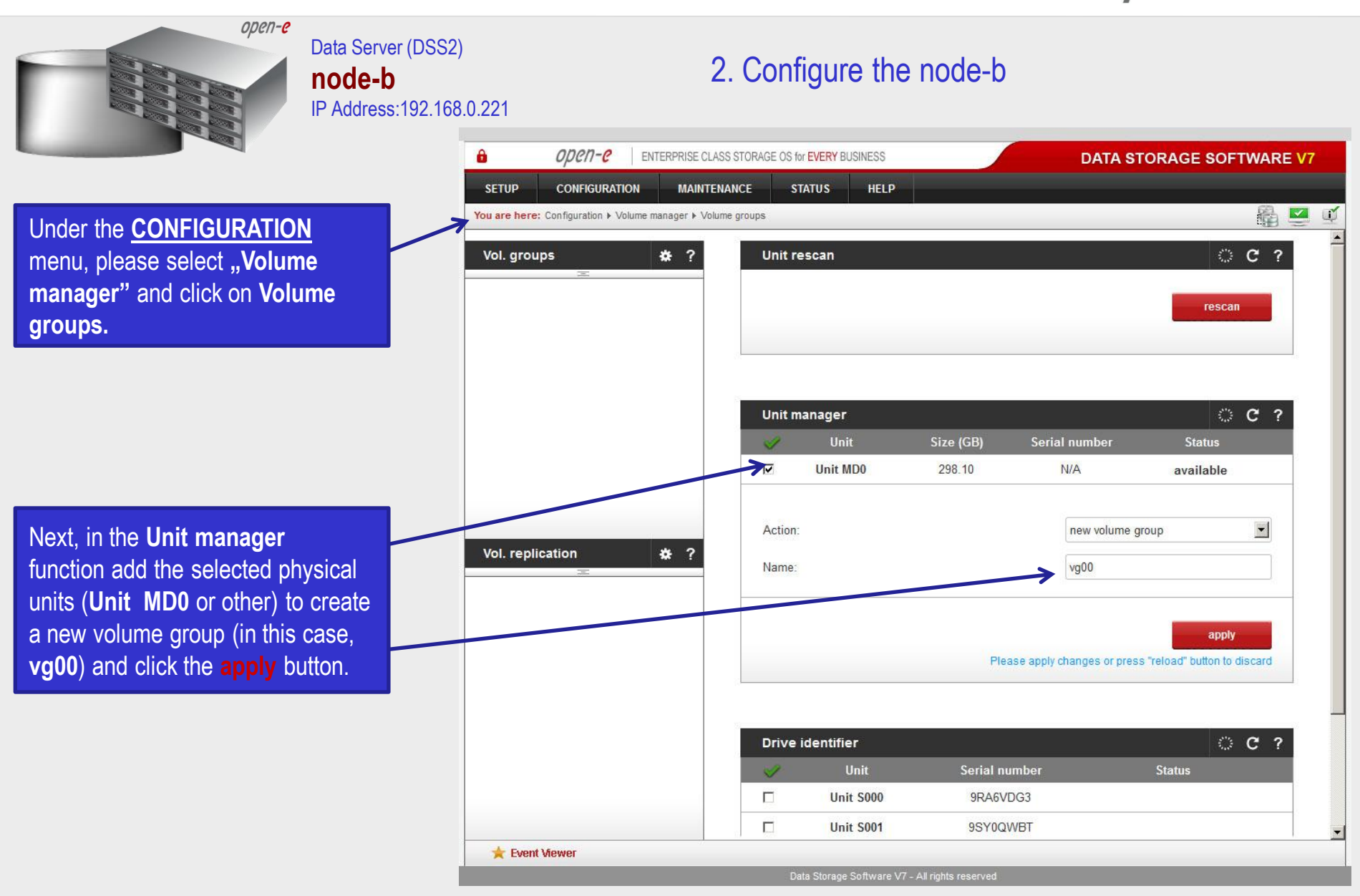

| open-e                               | Data Server (DSS2)<br><b>node-b</b><br>IP Address:192.168. | 0.221                                                            | 2. Configure the node-b<br>ASS STORAGE OS for <b>EVERY</b> BUSINESS | DATA STORAGE SC                          | OFTWARE V7                            |
|--------------------------------------|------------------------------------------------------------|------------------------------------------------------------------|---------------------------------------------------------------------|------------------------------------------|---------------------------------------|
|                                      |                                                            | SETUP CONFIGURATION MAINTE                                       | ENANCE STATUS HELP                                                  |                                          |                                       |
| Select the appropriate volum         |                                                            | You are here: Configuration ⊁ Volume manager ⊁ Vo<br>Vol. groups | lume groups ► vg00<br>Volume manager                                |                                          | © C ?                                 |
| aroun (val) from the list on         |                                                            | =<br>• va00                                                      | System volumes                                                      | Si<br>(G                                 | ze<br>B)                              |
| left and create a <b>new iSCSI</b>   |                                                            |                                                                  | SWAP                                                                | 4.0                                      | 0                                     |
| <b>volume</b> of the required size.  |                                                            |                                                                  | Reserved for snapshots                                              | 0.0                                      | 0                                     |
| The logical volume ( <b>Iv0000</b> ) | will be                                                    |                                                                  | Reserved for system                                                 | 4.0                                      | 10                                    |
| the destination of the replica       | tion                                                       |                                                                  | Reserved for replication                                            | 29                                       | 0.06                                  |
| process on node-b.                   |                                                            |                                                                  | 1100                                                                |                                          |                                       |
|                                      |                                                            |                                                                  | Action:                                                             | new iSCSI volume                         |                                       |
|                                      |                                                            |                                                                  | Options:                                                            | Just create volume                       | <u> </u>                              |
|                                      |                                                            | Vol. replication 🔹 ?                                             | Use volume replication                                              |                                          |                                       |
| Next check the box with Us           | e                                                          |                                                                  | C File I/O                                                          |                                          |                                       |
| volume replication                   |                                                            |                                                                  | M Initialize                                                        |                                          |                                       |
|                                      |                                                            |                                                                  | Rate:                                                               | medium                                   | <u> </u>                              |
|                                      |                                                            |                                                                  | Block I/O                                                           |                                          |                                       |
| After assigning an appropria         | te<br>Sl                                                   |                                                                  | 0<br>C > add: 50 GB                                                 | (+0.12 GB for replication)               | 290.06                                |
| volume, click the apply butto        | on                                                         |                                                                  | Pleas                                                               | e apply changes or press "reload" button | to discard                            |
|                                      |                                                            | 🚖 Event Viewer                                                   |                                                                     |                                          | · · · · · · · · · · · · · · · · · · · |
|                                      |                                                            |                                                                  | Data Starago Software V/7 All rights reserved                       |                                          |                                       |

| open-e                     | Data Server (DSS2)<br><b>node-b</b><br>IP Address:192.168.0.2 | 2. Configure the node-b                                                |           |  |  |  |  |
|----------------------------|---------------------------------------------------------------|------------------------------------------------------------------------|-----------|--|--|--|--|
|                            | â                                                             | OPCN-C ENTERPRISE CLASS STORAGE OS for EVERY BUSINESS DATA STORAGE SOL | FTWARE V7 |  |  |  |  |
|                            | -                                                             | SETUP CONFIGURATION MAINTENANCE STATUS HELP                            |           |  |  |  |  |
|                            | You                                                           | u are here: Configuration > Volume manager > Volume groups > vg00      | 📲 💆 🖳     |  |  |  |  |
|                            | N                                                             | Vol. groups 🔅 ? Volume manager 🔅                                       | C ?       |  |  |  |  |
|                            | E                                                             | - • vg00 Info<br>Logical volume Iv0000 has been created successfully.  |           |  |  |  |  |
|                            |                                                               | Logical Volume Type Snap. Rep. Init. (bytes) (GB                       | e<br>)) — |  |  |  |  |
|                            |                                                               | ► 1x0000 0 0 0.00 N/A 50.0                                             |           |  |  |  |  |
| Logical iSCSI Volume Block | I/O is                                                        | System volumes Size                                                    | e<br>))   |  |  |  |  |
| now configured.            |                                                               | SWAP 4.00                                                              | u 💼       |  |  |  |  |
|                            |                                                               | Reserved for snapshots 0.00                                            | j         |  |  |  |  |
|                            |                                                               | Reserved for system 4.00                                               | 1         |  |  |  |  |
|                            |                                                               | Reserved for replication 0.13                                          | 3         |  |  |  |  |
|                            |                                                               | Vol. replication 5 ? Free 239.                                         | .94       |  |  |  |  |
|                            |                                                               | Action: new NAS volume                                                 |           |  |  |  |  |
| iSCSI volume (Iv0000)      |                                                               | Use volume replication UVORM O add: GB                                 | 239.94    |  |  |  |  |
|                            |                                                               |                                                                        | v         |  |  |  |  |

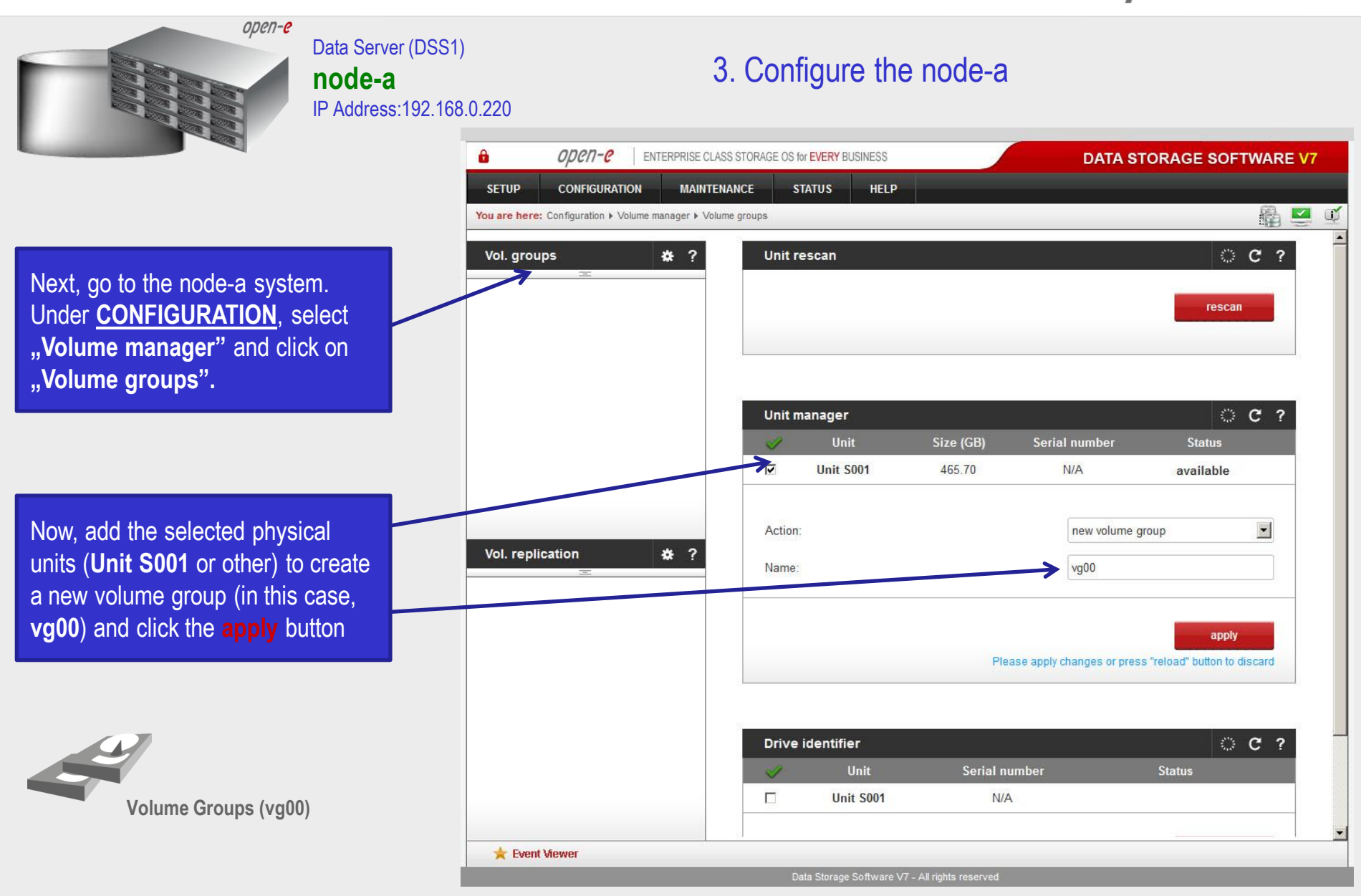

```
open-e
                                     Data Server (DSS1)
                                                                                          3. Configure the node-a
                                      node-a
                                     IP Address:192.168.0.220
                                                                      open-e
                                                            -
                                                                                 ENTERPRISE CLASS STORAGE OS for EVERY BUSINESS
                                                                                                                                            DATA STORAGE SOFTWARE V7
                                                                      CONFIGURATION
                                                                                      MAINTENANCE
                                                                                                      STATUS
                                                             SETUP
                                                                                                                HELP
                                                                                                                                                                    🚳 🔼
                                                                                                                                                                            UĽ.
                                                            You are here: Configuration > Volume manager > Volume groups > vg00
Select the appropriate volume
                                                                                                                                                              OC?
                                                             Vol. groups
                                                                                    * ?
                                                                                                  Volume manager
                                                                                                                                                             Size
group (vg00) from the list on the
                                                                                                  System volumes
                                                                                                                                                             (GB)
                                                              vg00
left and create a new iSCSI
                                                                                                                                                                  ŵ
                                                                                                                                                             4.00
                                                                                                  SWAP
volume of the required size.
                                                                                                                                                             0.00
                                                                                                  Reserved for snapshots
The logical volume (Iv0000) will be
                                                                                                  Reserved for system
                                                                                                                                                             4.00
the source of the replication
                                                                                                                                                             0.00
                                                                                                  Reserved for replication
                                                                                                                                                             457.66
process on node-a.
                                                                                                  Free
                                                                                                  Action:
                                                                                                                                      new iSCSI volume
                                                                                                                                                                    -
                                                                                                                                                                    -
                                                                                                                                      Just create volume
                                                                                                  Options:
                                                                                                  Use volume replication
                                                             Vol. replication
                                                                                    * ?
Next, check the box Use volume
                                                                                                  C File I/O
replication
                                                                                                    Initialize
                                                                                                                                                                    Y
                                                                                                    Rate:
                                                                                                                                      medium
After assigning an appropriate
                                                                                                  Block I/O
amount of space for the iSCSI
                                                                                                                                                                 457.66
volume, click the apply button
                                                                                                  \langle \rangle
                                                                                                                      50
                                                                                                            add:
                                                                                                                                 GB
                                                                                                                                      (+0.12 GB for replication)
                                                                                                                                                             apply
NOTE:
                                                                                                                                Please apply changes or press "reload" button to discard
The source and destination volumes must be of
                                                              👉 Event Viewer
identical size.
```

www.open-e.com

ореп-е

| open-e                     | Data Server (DSS1)<br><b>node-a</b><br>IP Address:192.168.0 | 0.220                                                                  |                 |
|----------------------------|-------------------------------------------------------------|------------------------------------------------------------------------|-----------------|
|                            |                                                             | OPCN-C ENTERPRISE CLASS STORAGE OS for EVERY BUSINESS     DATA STORAGE | SOFTWARE V7     |
|                            |                                                             | SETUP CONFIGURATION MAINTENANCE STATUS HELP                            |                 |
|                            |                                                             | You are here: Configuration > Volume manager > Volume groups > vg00    | 🔓 🖳 🖳           |
|                            | I                                                           | Vol. groups 🔆 ? Volume manager                                         | ି ୯ ୧           |
|                            | -                                                           | vg00     Info     Logical volume Iv0000 has been created successfully. |                 |
|                            |                                                             | Logical Volume Type Snap. Rep. Init. Blocksize<br>(bytes)              | Size<br>(GB)    |
|                            |                                                             |                                                                        | 50.00           |
| Logical ISCSI Volume Block | I/O IS                                                      | System volumes                                                         | Size<br>(GB)    |
| now configured.            |                                                             | SWAP                                                                   | 4.00            |
|                            |                                                             | Reserved for snapshots                                                 | 0.00            |
|                            |                                                             | Reserved for system                                                    | 4.00            |
|                            |                                                             | Vol. replication                                                       | 0.13            |
|                            |                                                             | Free                                                                   | 407.53          |
|                            |                                                             | Action: new NAS volume                                                 |                 |
| iSCSI volume (lv0000)      |                                                             | Use volume replication Use volume replication VORM add: 0 GB           | 407.53<br>apply |
|                            |                                                             | Data Storage Software V7 - All rights reserved                         |                 |

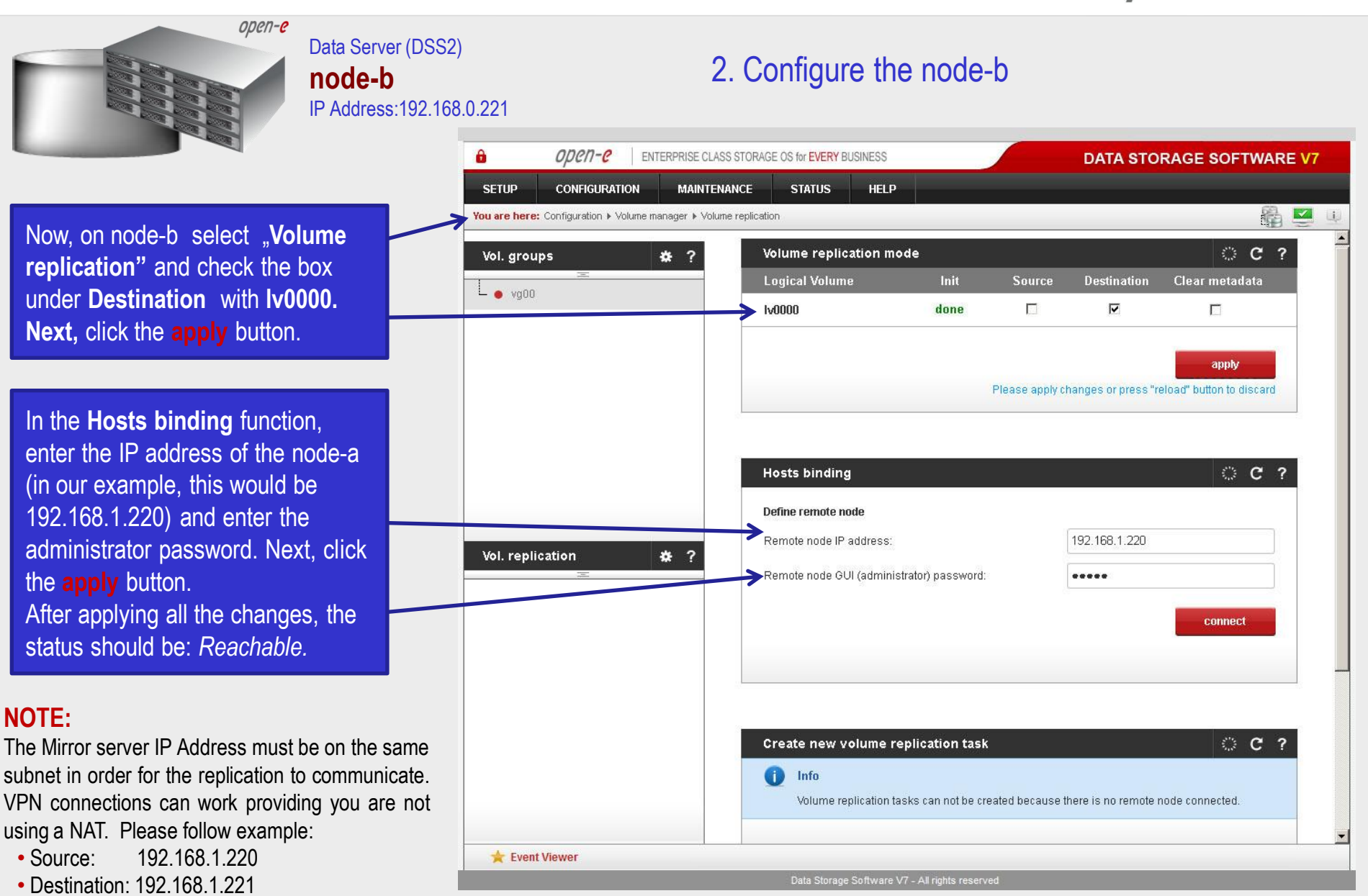

| open-e                                                                                                    | Data Server (DSS1)<br><b>node-a</b><br>IP Address:192.168.0.2 | 20                             | Configure the node-a                                     |                                                    |          |
|----------------------------------------------------------------------------------------------------|---------------------------------------------------------------|--------------------------------|----------------------------------------------------------|----------------------------------------------------|----------|
|                                                                                                    | ê                                                             | OPCII-C ENTERPRISE CLASS ST    | ORAGE OS for EVERY BUSINESS                              | DATA STORAGE SOF                                   | TWARE V7 |
|                                                                                                    | S<br>You                                                      | SETUP CONFIGURATION MAINTENANO | E STATUS HELP                                            |                                                    | £ ⊻ ↓    |
|                                                                                                    | v                                                             | /ol. groups * ?                |                                                          | disconne                                           | ct       |
| Next, on node-a select the<br>"Volume replication".<br>In Create new volume replication                                                    | cation                                                        | >                              | Create new volume replication task                       | MirrorTask-a                                       | C?       |
| Task name next click on the                                                                                                    |                                                               |                                | Source volume:                                           | Iv0000                                             |          |
| button.                                                                                                    |                                                               |                                | Destination volume:                                      | Iv0000                                             |          |
|                                                                                                    | v                                                             | /ol. replication 🔅 ?           | Bandwidth for SyncSource (MB):                           | 40                                                 |          |
|                                                                                                    |                                                               |                                | Please app                                               | create<br>ly changes or press "reload" button to d | liscard  |
| In the <b>Destination volume</b> fi<br>select the appropriate volume<br>this example, <b>Iv0000</b> ) and cli<br><b>create</b> to confirm. | ield<br>e (in<br>ck                                           |                                | Replication tasks manager Info No tasks have been found. | 0                                                  | C ?      |
|                                                                                                    |                                                               | 🜟 Event Viewer                 |                                                          |                                                    |          |

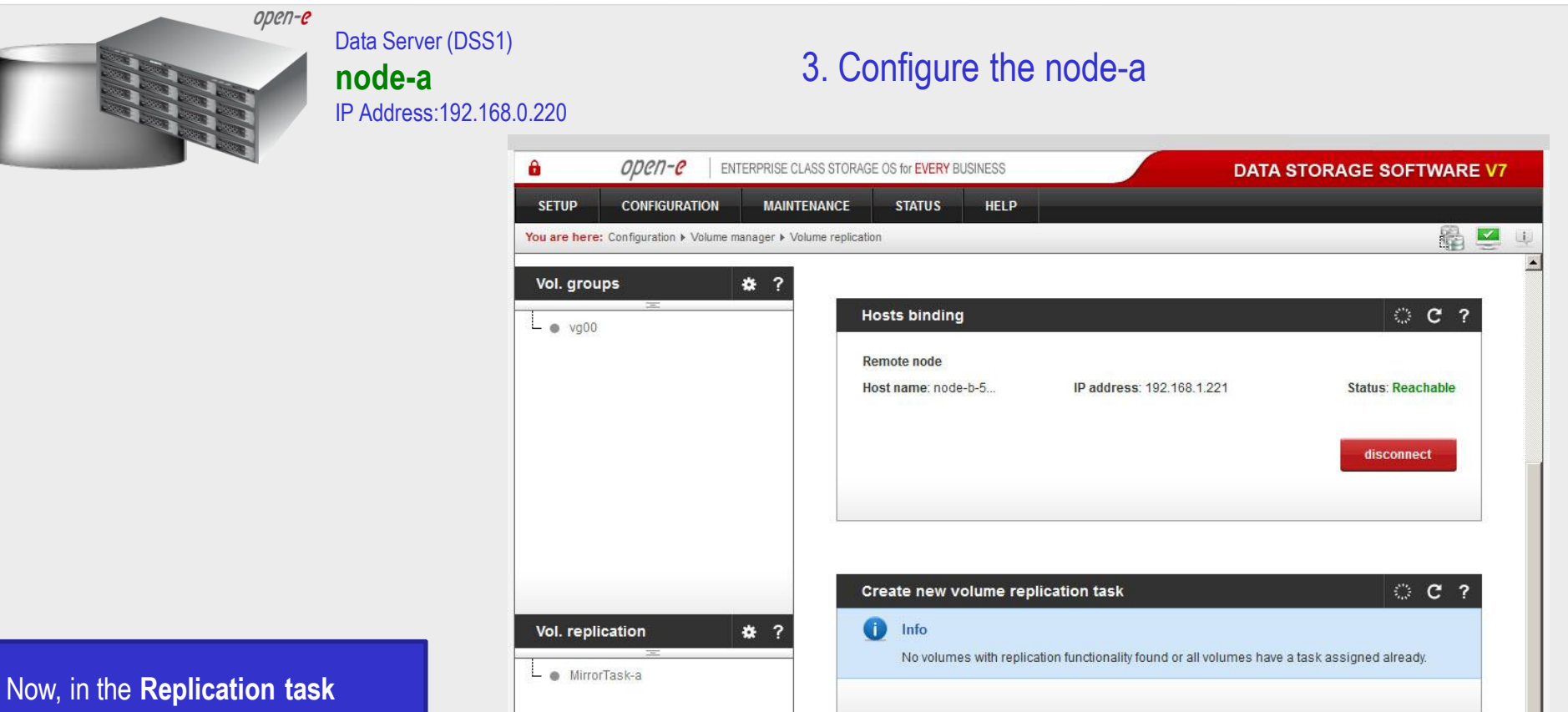

Now, in the **Replication task manager** function, click the corresponding play button to start the Replication task on the node-a.

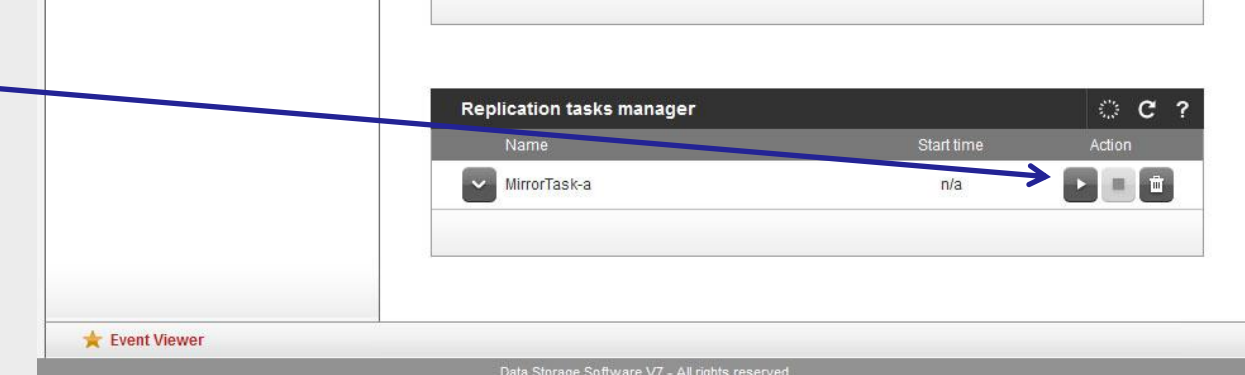

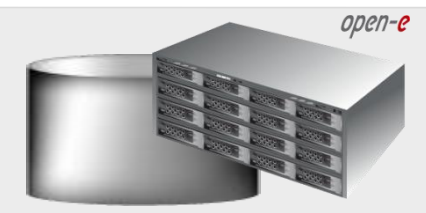

#### Data Server (DSS1) **node-a** IP Address:192.168.0.220

#### 3. Configure the node-a

| 110                  | open-e                                                                                                    | ENTERPRISE CLASS STO   | DRAGE OS for EVERY BUSINESS                                                                                                    |                                                        | DATA STORA                        | GE SOFTWARE       |
|----------------------|----------------------------------------------------------------------------------------------------|------------------------|----------------------------------------------------------------------------------------------------|--------------------------------------------------------|-----------------------------------|-------------------|
| SETUP                | CONFIGURATION                                                                                                    | MAINTENANCE            | STATUS HELP                                                                                                    |                                                        |                                   |                   |
| u are here           | Configuration + Volume                                                                                                    | e manager ▶ Volume rep | lication                                                                                                    |                                                        |                                   | 儡!                |
| ol. grou             | lps                                                                                                    | * ?                    | Host name: node-b-5                                                                                                    | IP address: 192.168.1                                  | 1.221                             | Status: Reachable |
|                      | a series and a series of the series of the s |                        |                                                                                                    |                                                        |                                   |                   |
| • vg00               |                                                                                                    |                        |                                                                                                    |                                                        |                                   | disconnect        |
|                      |                                                                                                    |                        |                                                                                                    |                                                        |                                   |                   |
|                      |                                                                                                    |                        |                                                                                                    |                                                        |                                   |                   |
|                      |                                                                                                    |                        |                                                                                                    |                                                        |                                   |                   |
|                      |                                                                                                    |                        | Create new volume repli                                                                                                    | cation task                                            |                                   | ି C ?             |
|                      |                                                                                                    |                        | 1 Info                                                                                                    |                                                        |                                   |                   |
|                      |                                                                                                    |                        | No volumes with replicat                                                                                                    | tion functionality found or all                        | volumes have a task ass           | igned already.    |
|                      |                                                                                                    |                        |                                                                                                    |                                                        |                                   |                   |
|                      |                                                                                                    |                        |                                                                                                    |                                                        |                                   |                   |
|                      |                                                                                                    |                        |                                                                                                    |                                                        |                                   |                   |
| ol. repli            | ication                                                                                                    | ** ?                   |                                                                                                    |                                                        |                                   |                   |
| ol. repli            | ication<br>                                                                                                    | * ?                    | Replication tasks manag                                                                                                    | er                                                     |                                   | <u>ି</u> ୯ ୧      |
| ol. repli<br>• Mirro | ication<br>=<br>irTask-a                                                                                                    | * ?                    | <b>Replication tasks manag</b><br>Name                                                                                         | ér                                                     | Start time                        | C ?<br>Action     |
| ol. repli<br>• Mirro | ication<br>=<br>rTask-a                                                                                                    | * ?                    | Replication tasks manage<br>Name<br>MirrorTask-a                                                                               | er                                                     | Start time<br>2012-08-12 22:42:34 | C?                |
| ol. repli            | ication<br>=<br>ırTask-a                                                                                                    | * ?                    | Replication tasks manage<br>Name<br>MirrorTask-a                                                                               | er                                                     | Start time<br>2012-08-12 22:42:34 | C?<br>Action      |
| ol. repli            | ication<br><del>—</del><br>ırTask-a                                                                                                    | * ?                    | Replication tasks manage<br>Name<br>MirrorTask-a<br>Source volume:                                                             | er<br> v0000                                           | Start time<br>2012-08-12 22:42:34 | C ?<br>Action     |
| ol. repli            | ication<br><del>a</del><br>ırTask-a                                                                                                    | * ?                    | Replication tasks manage<br>Name<br>MirrorTask-a<br>Source volume:<br>Destination volume:<br>Destination P                     | er<br>Iv0000<br>Iv0000<br>192 168 1 221                | Start time<br>2012-08-12 22:42:34 | Action            |
| ol. repli            | ication<br>=<br>ırTask-a                                                                                                    | * ?                    | Replication tasks manage<br>Name<br>MirrorTask-a<br>Source volume:<br>Destination volume:<br>Destination IP:<br>Protocol type: | er<br>Iv0000<br>Iv0000<br>192.168.1.221<br>Synchronous | Start time<br>2012-08-12 22:42:34 | C?<br>Action      |
| ol. repli            | ication<br><br>ırTask-a                                                                                                    | * ?                    | Replication tasks manage<br>Name<br>MirrorTask-a<br>Source volume:<br>Destination volume:<br>Destination IP:<br>Protocol type: | er<br>Iv0000<br>Iv0000<br>192.168.1.221<br>Synchronous | Start time<br>2012-08-12 22:42:34 | C ?<br>Action     |
| ol. repli            | ication<br>=<br>ırTask-a                                                                                                    | * ?                    | Replication tasks manage<br>Name<br>MirrorTask-a<br>Source volume:<br>Destination volume:<br>Destination IP:<br>Protocol type: | er<br>Iv0000<br>Iv0000<br>192.168.1.221<br>Synchronous | Start time<br>2012-08-12 22:42:34 | Action            |

You will be able to find information about the current running replication task in the **Replication tasks manager** tab. When a task is complete a date and time will appear.

#### www.open-e.com

open-e

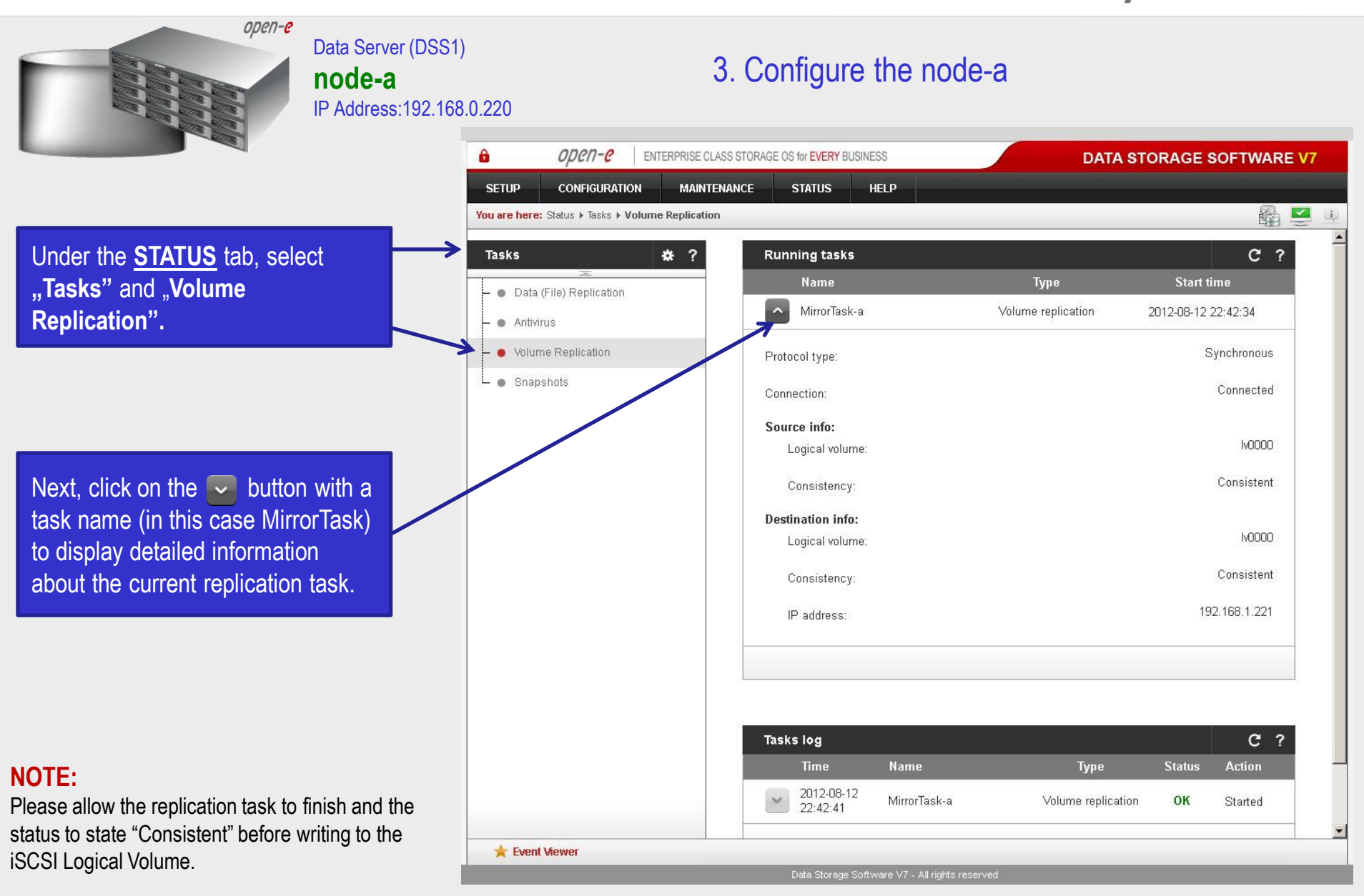

www.open-e.com

ореп-е

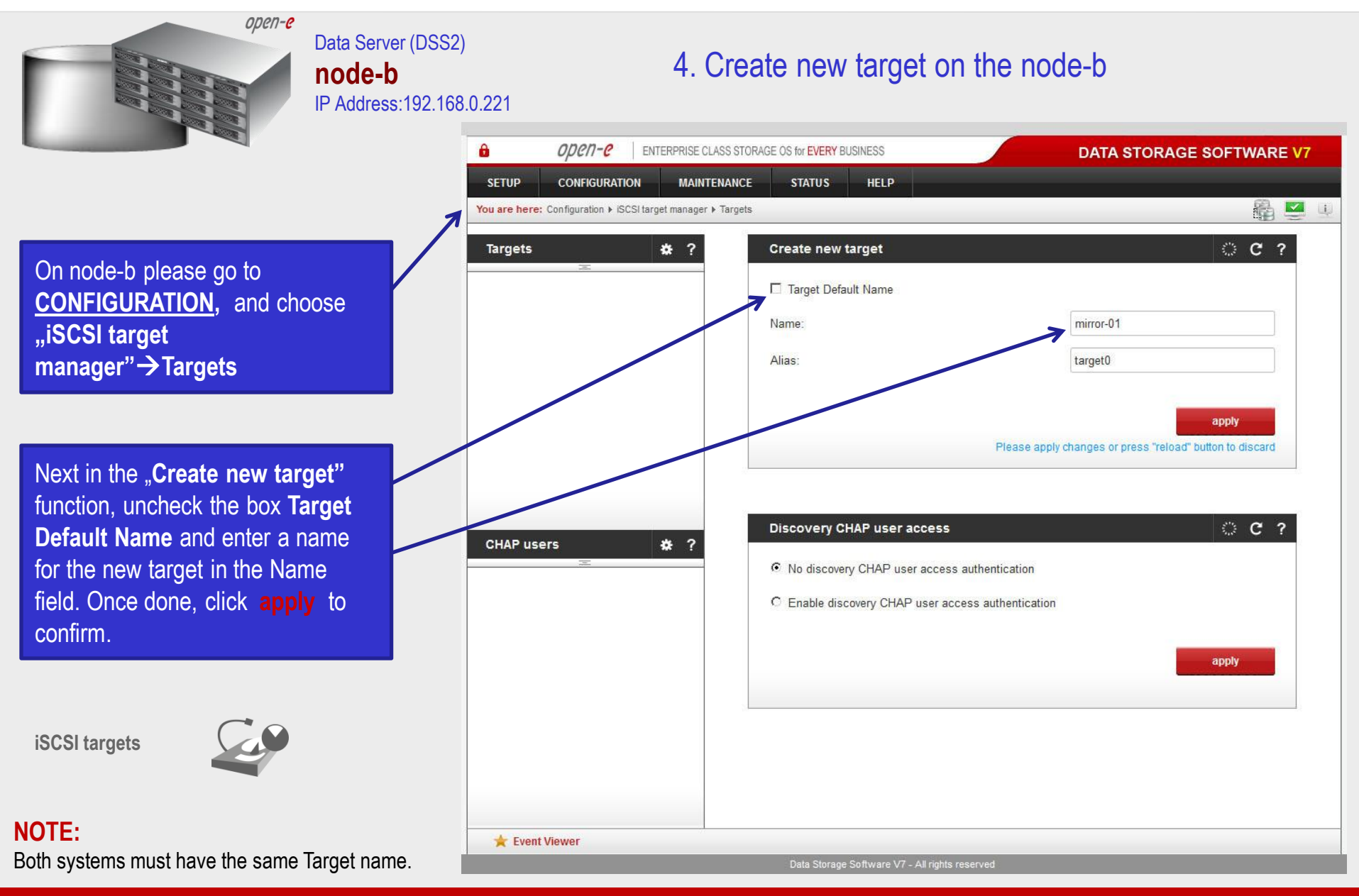

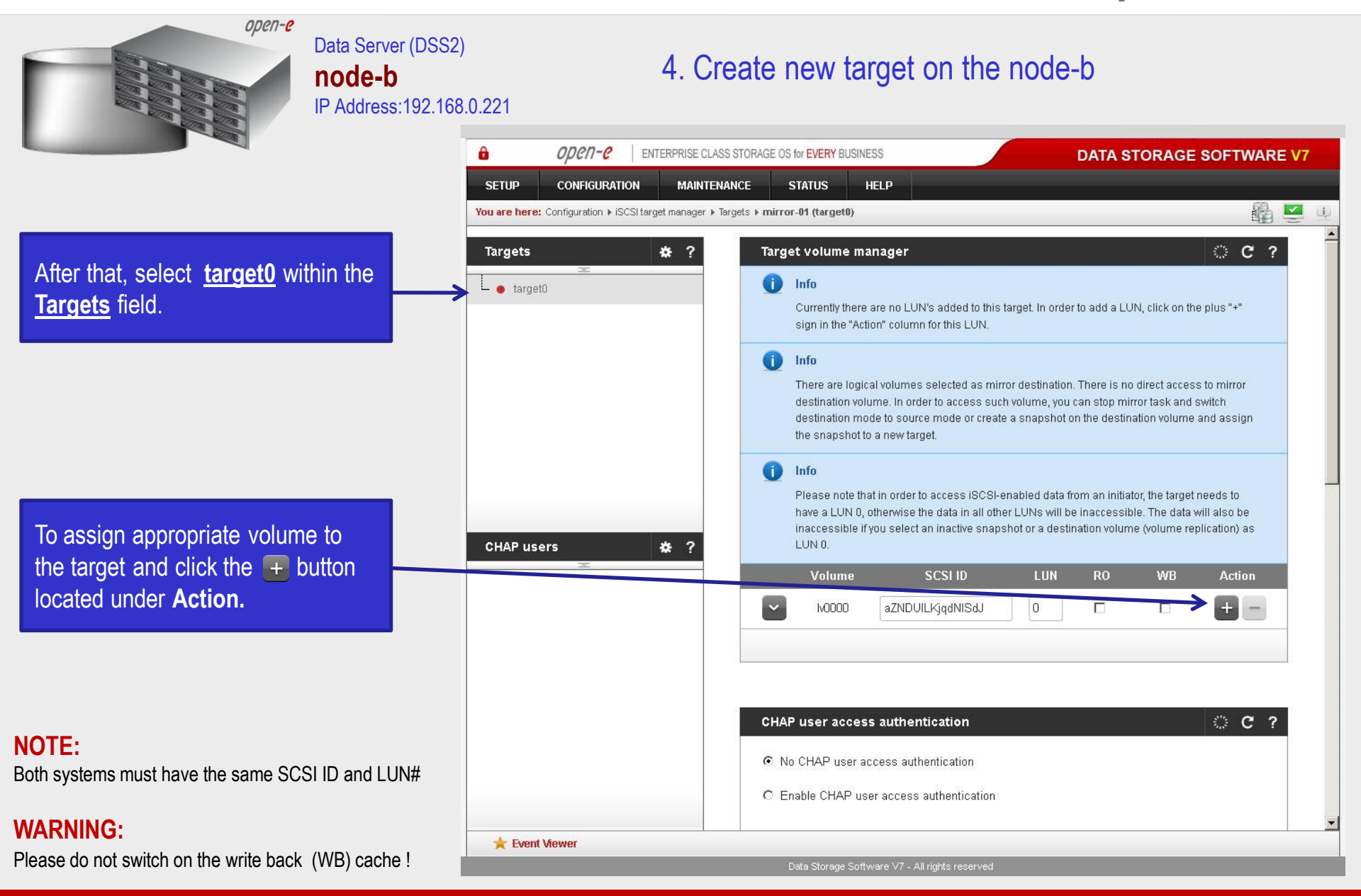

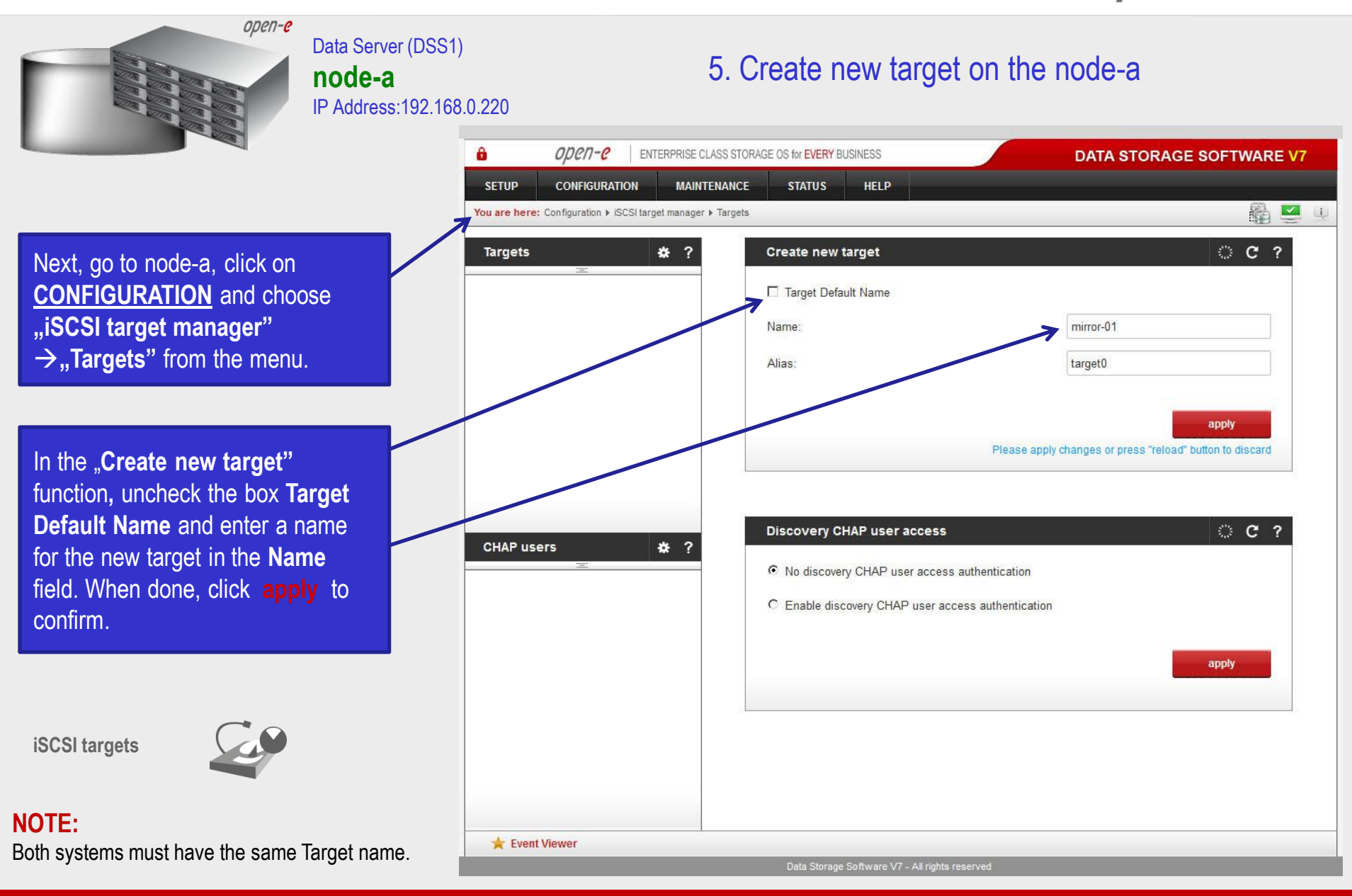

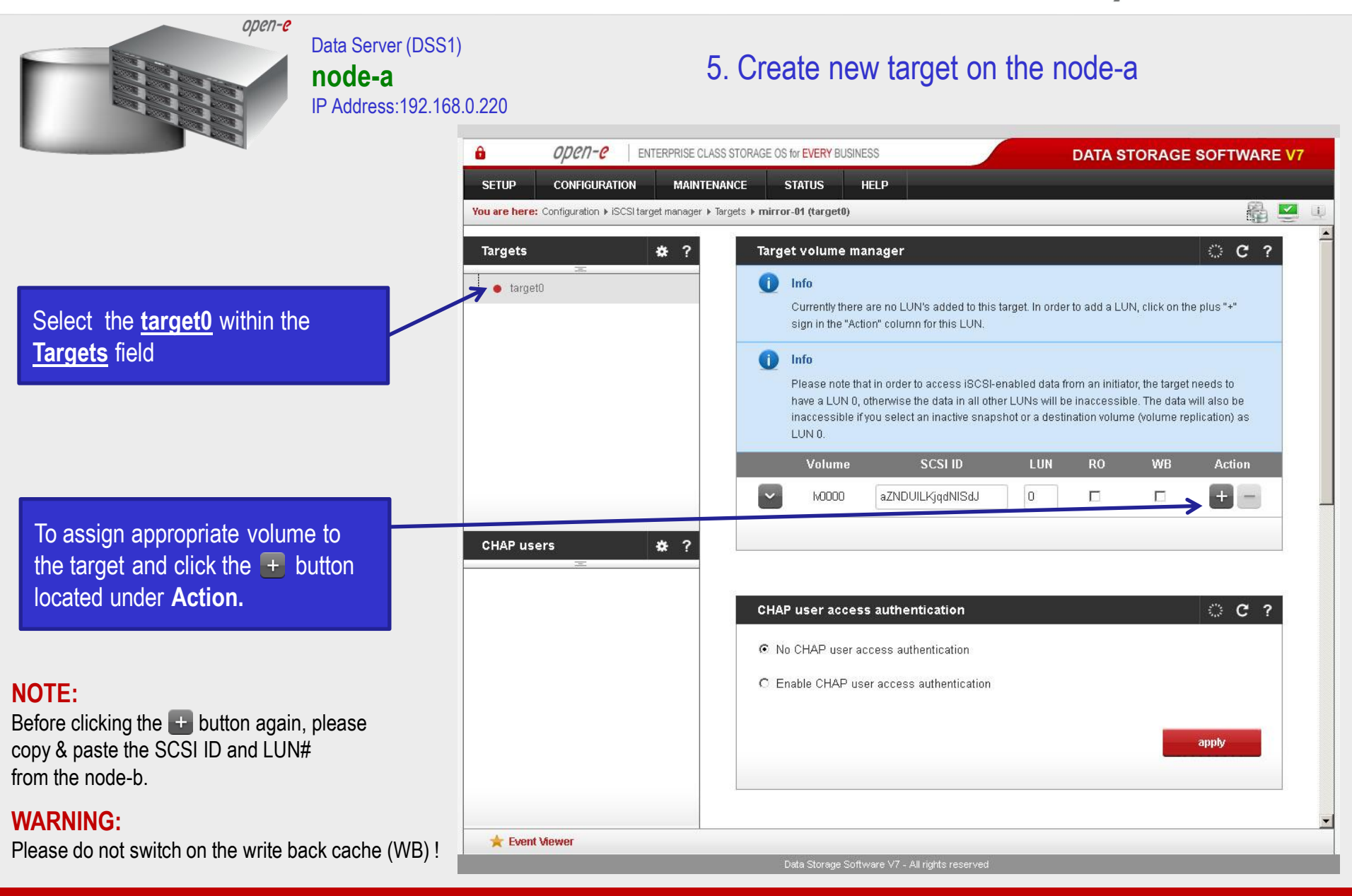

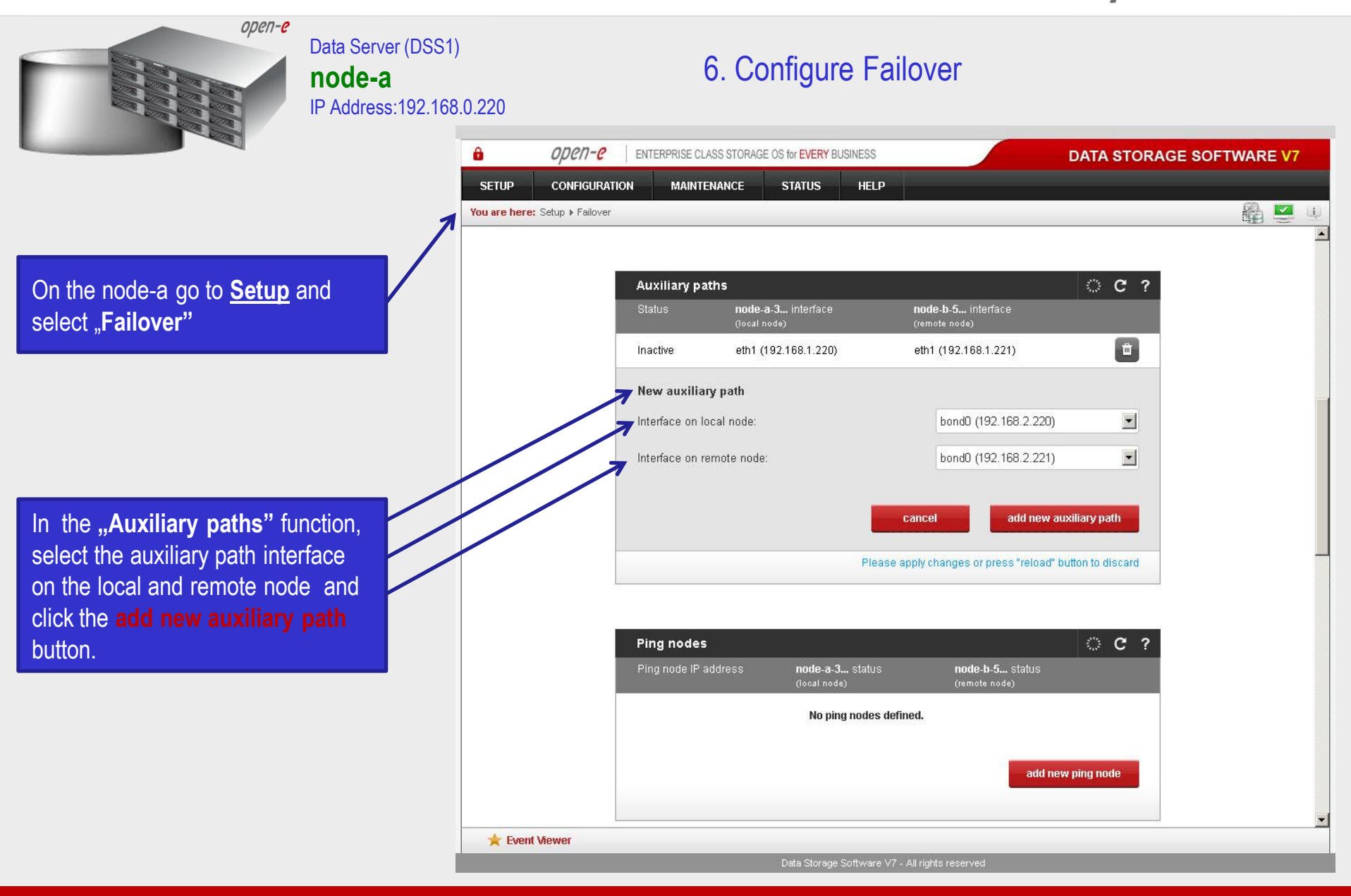

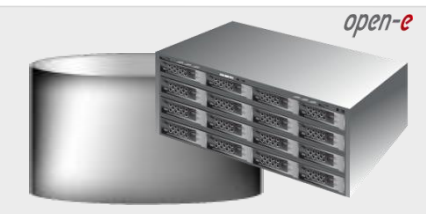

#### Data Server (DSS1) **node-a**

IP Address:192.168.0.220

6. Configure Failover

open-e -ENTERPRISE CLASS STORAGE OS for EVERY BUSINESS DATA STORAGE SOFTWARE V7 CONFIGURATION SETUP MAINTENANCE STATUS HELP ilia 🛃 You are here: Setup > Failover i Info Auxiliary path has been created successfully. node-a-3... interface node-b-5... interface Û Inactive eth1 (192.168.1.220) eth1 (192.168.1.221) Ŵ Inactive bond0 (192.168.2.220) bond0 (192.168.2.221) add new auxiliary path OC? **Ping nodes** Ping node IP address node-b-5... status node-a-3... status New ping node IP address: 192.168.2.7 add new ping node cancel Please apply changes or press "reload" button to discard 1 A 2 Failover trigger polic 🚖 Event Viewer

In the **"Ping nodes"** function, in the field **IP address**, enter the IP address and click on the **add new ping node** button (according to the configuration of the third slide). In this example, the IP address of the ping node is: 192.168.2.7

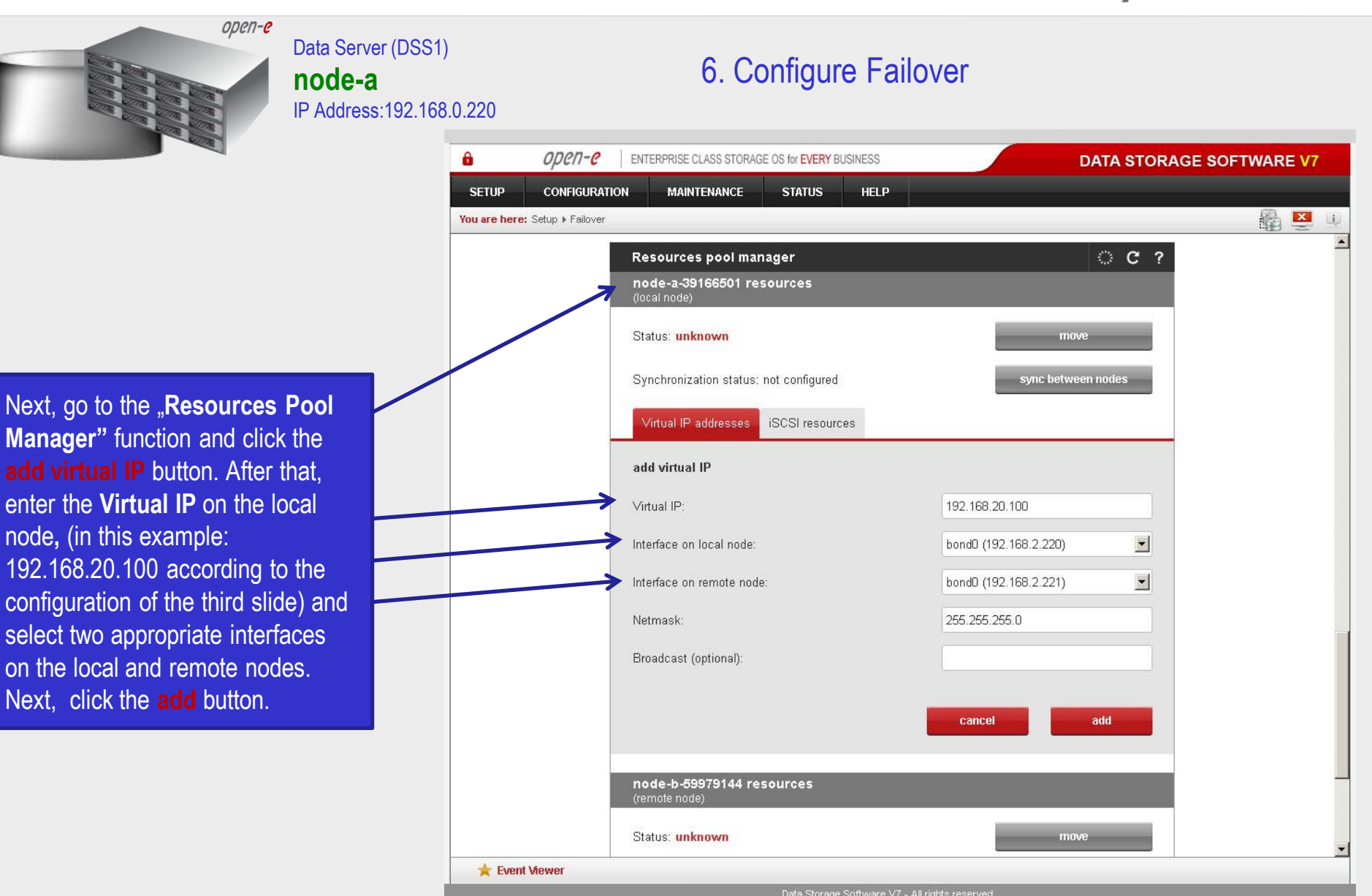

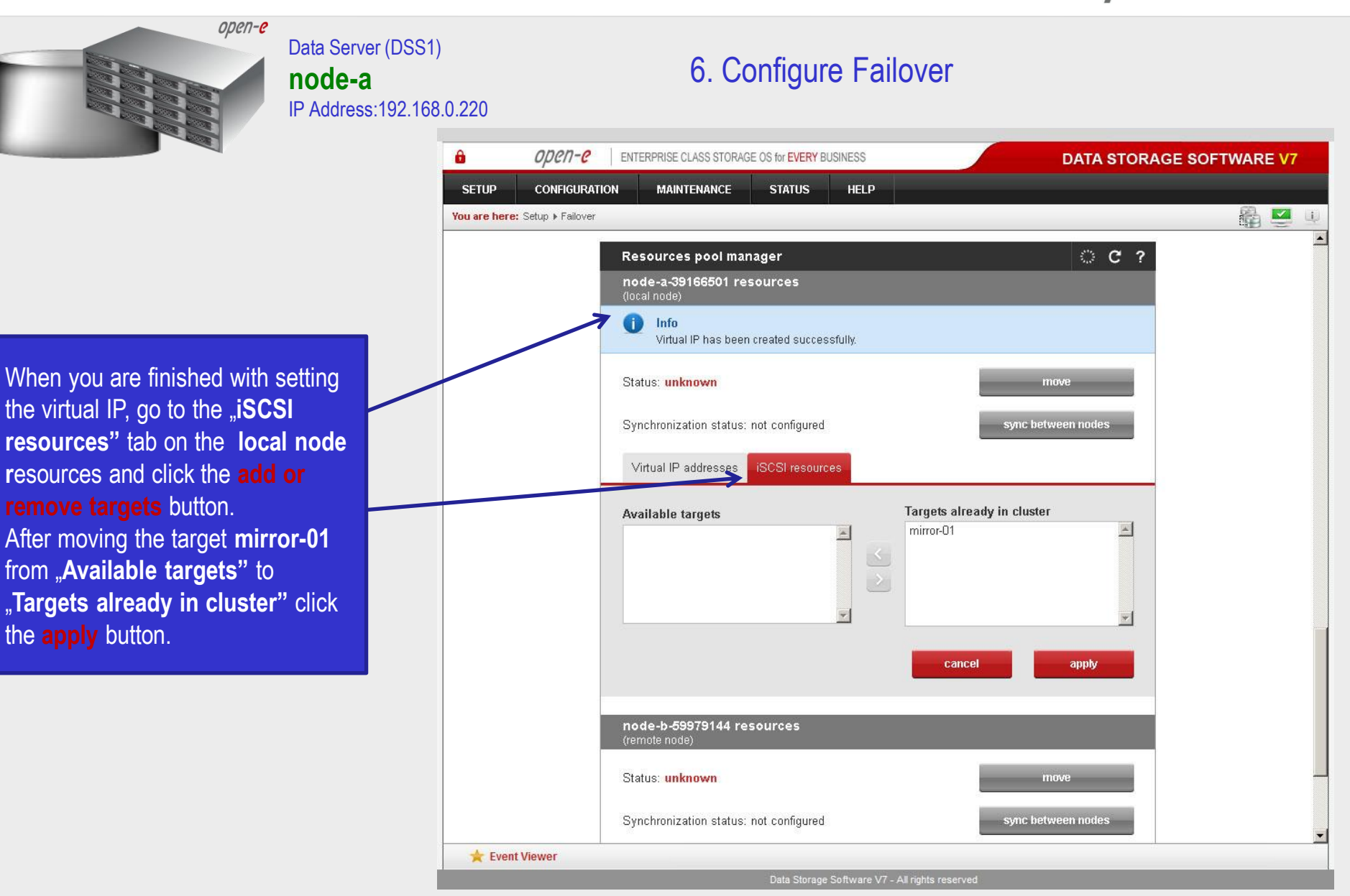

ореп-е

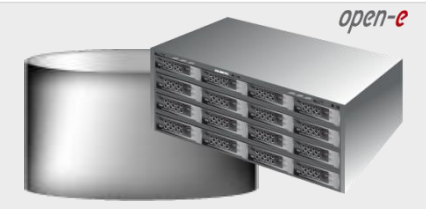

#### Data Server (DSS1) **node-a** IP Address:192.168.0.220

#### 6. Configure Failover

After that, scroll to the top in the "Failover manager" function. At this point, both nodes are ready to start the Failover process. In order to run Failover, click on the start button and confirm this action by clicking the start button again.

If the start button is not red, the setup has not been

NOTE:

completed

| ou are nere, setup Fran |                      |                          |                          | 1000 500        | 19 w |
|-------------------------|----------------------|--------------------------|--------------------------|-----------------|------|
|                         | Failover manager     | ţ.                       |                          | © C ?           |      |
|                         |                      | Cluster stat             | tus: Ready for Start     |                 |      |
|                         | All rec              | uired settings have been | set up, cluster is ready | to be started.  |      |
|                         |                      | $\longrightarrow$        | start                    |                 |      |
|                         | Resources pool       |                          |                          |                 |      |
|                         | node-a-39166501      | (local node) resourc     | es pool:                 |                 |      |
|                         | Status:              | inactive                 |                          |                 |      |
|                         | Replication state:   | synced                   |                          |                 |      |
|                         | node-b-59979144      | (remote node) resou      | irces pool:              |                 |      |
|                         | Status:              | not configured           |                          |                 |      |
|                         | Replication state:   | not conligurea           |                          |                 |      |
|                         | <u>See details »</u> |                          |                          |                 |      |
|                         | Network statuses     | 5                        | Remote node sta          | atus            |      |
|                         | Ping nodes:          | 1 of 1 reachable         | Remote node              | Reachable       |      |
|                         | See details »        |                          | Remote node              | node-b-59979144 |      |
|                         | Auxiliary paths:     | 2 defined                | hostname:                |                 |      |
|                         | See details »        |                          | Remote node IP:          | 192.168.1.221   |      |
|                         |                      |                          | <u>See details »</u>     |                 |      |
|                         |                      |                          |                          |                 |      |
|                         |                      |                          |                          |                 |      |
|                         |                      |                          |                          |                 |      |

| open-e                                                                                                    | Data Server (DSS1)<br><b>node-a</b><br>IP Address:192.168.0.220 | 7.                                                                                                    | Start Failov                                                                                                    | er Service                                      | )               |                  |
|----------------------------------------------------------------------------------------------------|-----------------------------------------------------------------|----------------------------------------------------------------------------------------------------|----------------------------------------------------------------------------------------------------|-------------------------------------------------|-----------------|------------------|
|                                                                                                    | <b>a</b>                                                        | OPCN-C   ENTERPRISE CLASS S                                                                                                    | ORAGE OS for EVERY BUSINES                                                                                           | 5                                               | DATA STOP       | RAGE SOFTWARE V7 |
|                                                                                                    | SETUP                                                           | CONFIGURATION MAINTENAN                                                                                                    | e status he                                                                                                    | LP                                              |                 |                  |
|                                                                                                    | You are h                                                       | here: Setup ▶ Failover                                                                                                    | 25 45                                                                                                    | 7 <u>1</u> 2                                    |                 | 🛍 💆 🗉            |
|                                                                                                    |                                                                 | Failover manag                                                                                                    | er                                                                                                    |                                                 | © C ?           | -                |
|                                                                                                    |                                                                 |                                                                                                    | → Cluster stat                                                                                                    | tus: Running - OK                               |                 |                  |
| After clicking the <b>start</b> button<br>configuration of both nodes<br>complete.                          | n,<br>is                                                        | Resources poo<br>node-a-3916650<br>Status:<br>Replication state:<br>node-b-5997914<br>Status:<br>Replication state:<br><u>See details »</u> | 1 (local node) resource<br>active on node-a-3<br>synced<br>4 (remote node) resou<br>not configured<br>not configured | stop<br>es pool:<br>(local node)<br>urces pool: |                 |                  |
|                                                                                                    |                                                                 | Network status                                                                                                    | 25                                                                                                    | Remote node sta                                 | atus            |                  |
|                                                                                                    |                                                                 | Ping nodes:<br>See details »                                                                                                    | 1 of 1 reachable                                                                                                    | Remote node<br>availability:                    | Reachable       |                  |
|                                                                                                    |                                                                 | Auxiliary paths:                                                                                                    | 2 of 2 reachable                                                                                                    | Remote node<br>hostname:                        | node-b-59979144 |                  |
|                                                                                                    |                                                                 | See details »                                                                                                    |                                                                                                    | Remote node IP:                                 | 192.168.1.221   |                  |
|                                                                                                    |                                                                 |                                                                                                    |                                                                                                    | <u>See details »</u>                            |                 |                  |
| NOTE:                                                                                                    |                                                                 |                                                                                                    |                                                                                                    |                                                 |                 |                  |
| You can now connect via your iSCS<br>your targets via the Virtual II<br>192.168.20.100 (For example, in a M | l initiator and use<br>P address e.g.<br>/icrosoft Windows      | Auxiliary paths                                                                                                    |                                                                                                    |                                                 | 0°C?            |                  |
| environment, please use Microsoft iSC                                                                       | SI Initiator). 🛛 🔺 🛤                                            | vent Viewer                                                                                                    |                                                                                                    |                                                 |                 |                  |

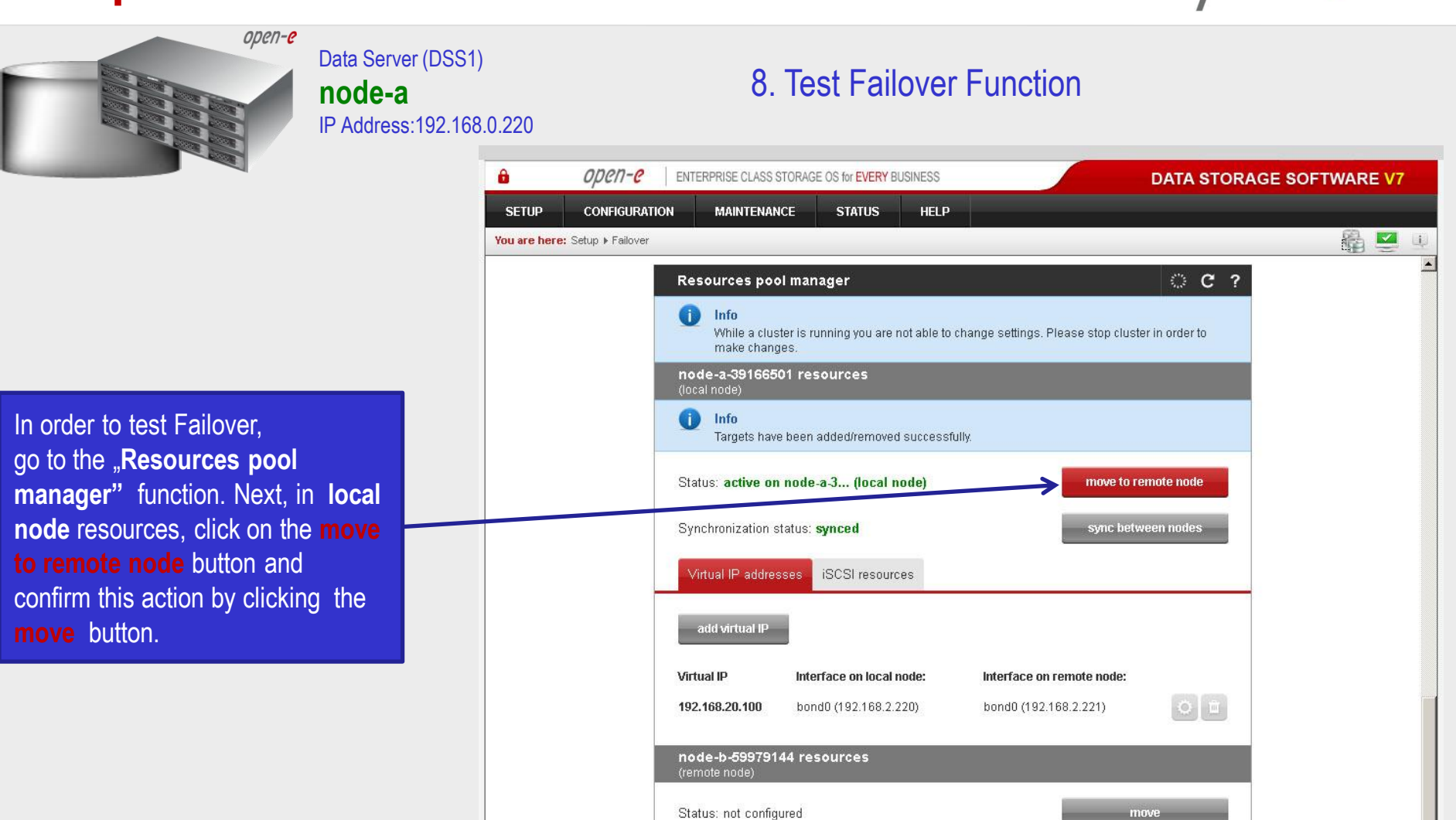

www.open-e.com

🚖 Event Viewer

Synchronization status: not configured

iSCSI resources

Virtual IP addresses

sync between nodes

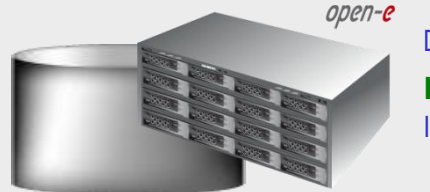

#### Data Server (DSS1) **node-a** IP Address:192.168.0.220

#### 8. Test Failover Function

open-e -ENTERPRISE CLASS STORAGE OS for EVERY BUSINESS DATA STORAGE SOFTWARE V7 CONFIGURATION MAINTENANCE STATUS SETUP HELP ilia 🛃 You are here: Setup > Failover i **Resources pool manager** C ? Info While a cluster is running you are not able to change settings. Please stop cluster in order to make changes. node-a-39166501 resources Info Resources were moved successfully, move to local node Status: active on node-b-5... (remote node) sync between nodes Synchronization status: synced Virtual IP addresses iSCSI resources add virtual IP Virtual IP Interface on local node: Interface on remote node: 192.168.20.100 bond0 (192.168.2.220) bond0 (192.168.2.221) node-b-59979144 resources Status: not configured move Synchronization status: not configured sync between nodes Virtual IP addresses iSCSI resources 🛨 Event Viewer

After performing this, the status for **local node** resources should state "active on node-b" (**remote node**) and the **Synchronization status** should state: **synced**.

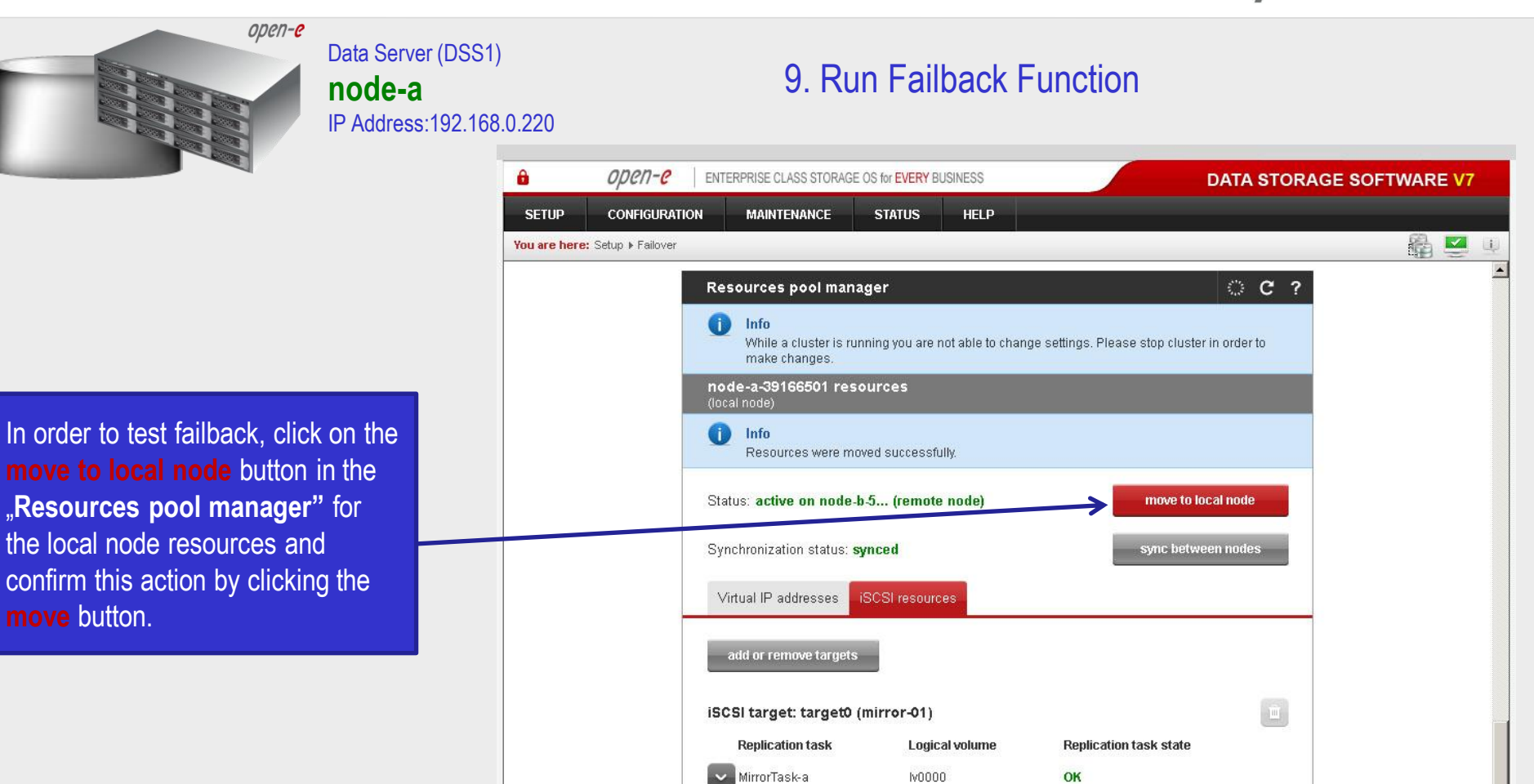

node-b-59979144 resources

Synchronization status: not configured

Status: not configured

🛨 Event Viewer

move

sync between nodes

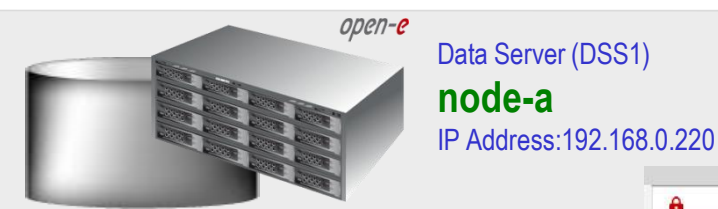

#### 9. Run Failback Function

After completing this, the status for node-a resources should state "active on node-a" (**local node**) and the **Synchronization status** should state: **synced**.

#### NOTE:

The Active-Passive option allows configuring a resource pool only on one of the nodes. In such a case, all volumes are active on a single node only. The Active-Active option allows configuring resource pools on both nodes and makes it possible to run some active volumes on node-a and other active volumes on node-b. The Active-Active option is enabled with the TRIAL mode for 60 days or when purchasing the Active-Active Failover Feature Pack.

# The configuration and testing of Active-Passive iSCSI Failover is now complete.

| open                          | 7-0 ENT    | ERPRISE CLASS STO                       | DRAGE OS for EVERY BL        | JSINESS         |                             | DATA STOR          | AGE SOFTWARE | V7       |
|-------------------------------|------------|-----------------------------------------|------------------------------|-----------------|-----------------------------|--------------------|--------------|----------|
| ETUP CONFIG                   | GURATION   | MAINTENANCI                             | STATUS                       | HELP            |                             |                    |              |          |
| <b>i are here:</b> Setup ▶ Fa | ailover    |                                         |                              | 1 december 1    |                             |                    | £ 5          | <b>4</b> |
|                               | Re         | sources pool                            | manager                      |                 |                             | ି ୯ ୧              |              | -        |
|                               | Q          | Info<br>While a cluster<br>make changes | r is running you are n<br>3. | ot able to chan | nge settings. Please stop c | luster in order to |              |          |
|                               | no<br>(loc | de-a-39166501<br>:al node)              | resources                    |                 |                             |                    |              |          |
| $\mathbb{N}$                  | 0          | Info<br>Resources we                    | re moved successfu           | lly.            |                             |                    |              |          |
|                               | Sta        | tus: active on n                        | ode-a-3 (local n             | ode)            | move                        | to remote node     |              |          |
|                               | Syl        | nchronization sta                       | tus: <b>synced</b>           |                 | sync                        | between nodes      |              |          |
|                               |            | îrtual IP addressi                      | iSCSI resourc                | es              |                             |                    |              |          |
|                               |            | add virtual IP                          |                              |                 |                             |                    |              |          |
|                               | Virt       | ual IP                                  | Interface on local n         | ode:            | Interface on remote node    | 9:                 |              |          |
|                               | 192        | 2.168.20.100                            | bond0 (192.168.2.2           | 20)             | bond0 (192.168.2.221)       | O I                |              |          |
|                               | no<br>(rer | <b>de-b-5997914</b> 4<br>mote node)     | l resources                  |                 |                             |                    |              |          |
|                               | Sta        | itus: not configuri                     | ed                           |                 |                             | move               |              |          |
|                               | Sy         | nchronization sta                       | tus: not configured          |                 | sync                        | between nodes      |              |          |
|                               | V          | irtual IP address                       | iSCSI resourc                | es              |                             |                    | N            | •        |
| 🚖 Event Viewer                |            |                                         | 2004010-035                  | 355501 SAME 30  | X022X83T441 AU              |                    |              |          |

#### www.open-e.com

ореп-е

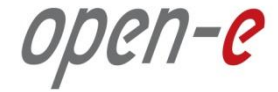

# Thank you!

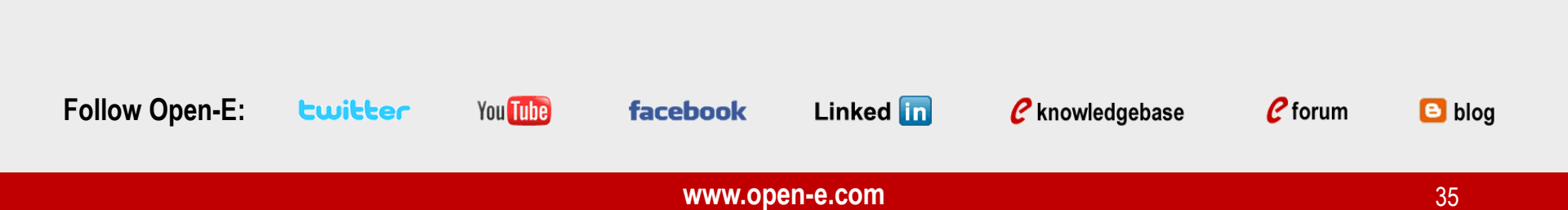